# 校外用户操作指南

## 一、用户注册

1、电脑端输入<u>http://pics.ustc.edu.cn</u>,点击【网络预约】进入仪器管理系统页面,点击【校外用户登录/注册】按钮,然后点击【注册新账号】进行注册,如下图:

| 理化科学实验中心仪器管理系统                                                                            | 统一身份认证登录校外用户登录/注册   |
|-------------------------------------------------------------------------------------------|---------------------|
| 一日本                                                                                       |                     |
| 当前位置: 首页 > 仪器设备 用户名或手机导                                                                   | 仪器名称/主要管理员名称/标签 Q   |
| 仪器分类:     全部     透射电镜     扫描       磁电物性测量     能谱测量     登录                                 | 送共振 顺磁共振<br>成分分析 其他 |
| 预约模式: 全部 按时预约 送样                                                                          |                     |
| 共焦拉曼光谱系统(Horiba LabRAM SoLeil)    2<br>Confocal Raman System                              |                     |
| 所属単位: 分子光谱平台 仪器分类: 分子光谱 (火器)<br>使用模式: 项目委托 放置房间号: 302     パ学等理具・計算: 広時時: 経工等 / パ質に空・火速などが | 预约 预约               |

2、用户完善好信息后,点击【立刻注册】完成注册,如下图:

| 理化科学实验中心仪器管           | 理系统                                                |           | 已有账号?请直接登录                    |          |
|-----------------------|----------------------------------------------------|-----------|-------------------------------|----------|
| 用户注册                  |                                                    |           |                               |          |
| 手机号码。<br>密码。<br>确认密码。 | 学机号码<br>手机号力型変名<br><br>密码力长度3-16 必须包含数字字母符<br>識从底码 |           | 会数字字母特殊符号(*_*%5)的三种组合<br>2种组合 |          |
| 生言"<br>电子邮稿*          | pdrt                                               | 发送验证码电子部籍 | 不是有效的电子邮件地址                   |          |
| 邮箱验证码*<br>用户类型*       | 邮箱验证码 高校 🔹                                         |           | 合山2書 注田 155 4月 二 之            | 上生权"旦"即进 |
| 创建课题组*                | <ul> <li>● 是 ○ 否</li> </ul>                        |           | 题组负责人(PI),排                   | 相有独立的付款账 |
| 单位名称*                 | 单位名称 👻                                             | ]         | 户,可直接预约测试;                    | 若选择"否",  |
| 二级单位                  | 二级单位                                               |           | 则需要加入相关负责                     | 人课题组后预约  |
| 单位税号*                 | 中位祝号<br>请认真核对开票信息,务必保证信息/                          | )<br>售确性  | 仪器。                           |          |
| 創寄地址*                 | 请选择 🔻                                              |           |                               |          |
| 详细地址*                 | 洋畑地址                                               |           |                               |          |
| 自珍病                   | 立刻注册                                               |           |                               |          |

3、注册完成后,等待管理员审核。

| 手机号码 * | ●●●●●●●●●●●●●●●●●●●●●●●●●●●●●●●●●●●●     |
|--------|------------------------------------------|
| 密码*    |                                          |
| 确认密码*  |                                          |
| 姓名*    | 张三                                       |
| 电子邮箱*  | @qq.com 发送验证码                            |
| 邮箱验证码* | 04816                                    |
| 用户类型*  | 注册成功, 1个工作日审核完成!                         |
| 创建课题组* | 備定                                       |
| 单位名称*  | 合肥工业大学                                   |
| 二级单位   | 化学与化工学院                                  |
| 单位税号*  | 1210000400016984P                        |
| 邮寄地址*  | 隋八具体刘开亲信息,劳必保证信息在确注<br>安歇省 → 合肥市 → 包河区 → |
| 详细地址*  |                                          |
| 曲『編    | 邮编                                       |
|        | 立刻注册                                     |

# 二、用户登录

中心管理员审核通过后,进入系统首页后,点击【校外用户登录/注册】按钮,输入账号 和密码,点击【登录】即可,如下图:

| 理化科学实验中心仪器                            | <b>器管理系统</b>                                                 | 统一身份认证登录           | 校外用户登录/注册 |
|---------------------------------------|--------------------------------------------------------------|--------------------|-----------|
|                                       |                                                              | T                  |           |
|                                       | 用户登录 18868688888                                             | ×                  |           |
| 仪器分类: 全部 透射电镜<br>磁电物性测量 會             | 扫描 登录                                                        | 共振 顺磁共振<br>成分分析 其他 |           |
| 预约模式: 全部 按时预约                         | 送样                                                           |                    |           |
| 聚焦离子束显微<br>Focused lons<br>所属单位: 电子型熵 | 鏡 (Helios G5x)<br>Beam Electron Microscopy<br>頒平台 仪器分类: 透射电镜 | 仪器状态: 故照           | 预给        |
| 使用模式:项目委托                             | .按时预约 放置房间号:理化科学实验中心<br>心學标答・由子早期語                           | 113                |           |

### 三、课题组管理

1、课题组负责人 (PI) 添加成员

PI 用户登录系统,点击进入【工作中心】进入系统后台,点击课题组→我的课题组后, 点击蓝色操作按钮处编辑,PI 可将用户加入到本课题组成员,如下图:

|                                                  |                         |                           |        |     | 前次 工作時              | 1 == =)                         |          |      | ()<br>更多     |     |
|--------------------------------------------------|-------------------------|---------------------------|--------|-----|---------------------|---------------------------------|----------|------|--------------|-----|
| AL 我的课题组                                         | 會 首页 / 我申请的课题组 / 我可用的付款 | 账户 / 使用记录 / 编辑课题组 / 我的课题组 |        |     |                     |                                 |          |      |              |     |
| A 我管理的课题组                                        | 我的课题组                   |                           |        |     |                     |                                 |          |      |              | 返回  |
| <ul> <li>■ 我所在的課題组</li> <li>■ 我申请的課題组</li> </ul> | 课题组名称                   | ●页显示10条 ▼ ○搜索             |        |     |                     |                                 |          |      |              |     |
| AL 我可用的付款账户                                      | 谭题组名称                   | 所属单位                      | 谭题组负责人 | 创建人 | 创建时间                | 状态                              | 测试清单     | 燈車   | ŧ            | 操作  |
|                                                  | 许家後课题组                  | 校外 > 事业单位                 | 许家使    | 系统  | 2023-08-29 15:18:18 | 正常                              | 测试清单     | 18.8 |              | ~教経 |
|                                                  | 第1页/共有1页,共1条,当前显示第1-1条  |                           |        |     |                     |                                 |          | 洋    | <del>6</del> |     |
|                                                  |                         |                           |        |     |                     |                                 |          |      | 8            |     |
|                                                  |                         |                           |        |     |                     |                                 |          | -    | 续方式          |     |
|                                                  |                         |                           |        |     |                     |                                 |          | 傳    | =            |     |
|                                                  |                         |                           |        |     |                     |                                 |          | A.   | 员申请记录        |     |
|                                                  |                         |                           |        |     |                     |                                 |          | 63   | 典列表          |     |
|                                                  |                         |                           |        |     |                     |                                 |          |      |              |     |
|                                                  |                         |                           |        |     |                     | . o= cm                         |          | 0    | $\bigcirc$   |     |
| 仪器设备共享服务                                         |                         |                           |        |     | 第页 工作中              | - ロー <u>ー</u> マ<br>- (X業務約 長約務約 | 現的実验 課題組 |      | 更多           | Ŷ   |
| A 我的课题组                                          | ★ 首页 / 我申请的课题组 / 我可用的付款 | 彩户 / 使用记录 / 我的课题组 / 编编课题组 |        |     |                     |                                 |          |      |              |     |
| ▲ 我管理的课题组                                        | 编辑课题组                   |                           |        |     |                     |                                 |          |      |              | 返田  |
| 基 我所在的课题组 基 我由请的课题组                              | 课题组名称* )                | 干家後課题组                    |        |     |                     |                                 |          |      |              |     |
| ▲ 我可用的付款账户                                       | 所属単位                    | 较外 > 事业单位                 |        |     |                     |                                 |          |      |              |     |
|                                                  | 课题组负责人 🕴                | 干家後                       |        |     |                     |                                 |          |      |              |     |
|                                                  | 管理员                     | Q. 黄选择                    |        |     |                     |                                 |          |      |              |     |
|                                                  | 威员                      | Q.请选择                     |        |     |                     |                                 |          |      |              |     |
|                                                  | l                       | 保存 派回                     |        |     |                     |                                 |          |      |              |     |
|                                                  |                         |                           |        |     |                     |                                 |          |      |              |     |

2、用户申请加入课题组

(1) 用户在【课题组】--【我申请的课题组】点击【申请加入课题组】,如下图:

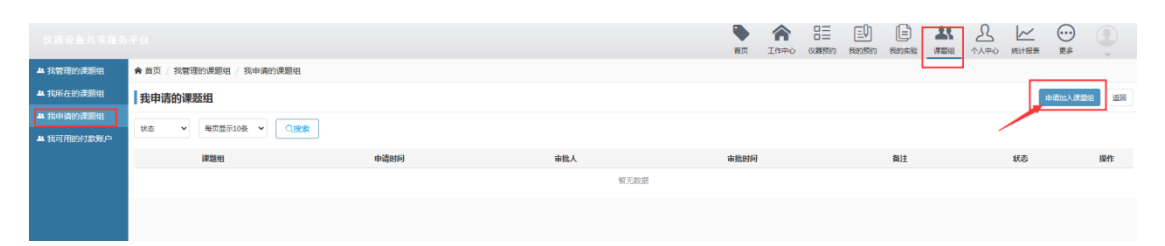

(2) 选择申请加入的课题组后点击保存,如下图:

| 理化科学实验             | 中心仪器管理系统               |          |              |           | ※ 「   | 合 日三<br>作中心 仪雕版的 | 2 | <b>北</b> []<br>第題祖 章道 | ① (1) (1) (1) (1) (1) (1) (1) (1) (1) (1) |      | 9     |
|--------------------|------------------------|----------|--------------|-----------|-------|------------------|---|-----------------------|-------------------------------------------|------|-------|
| # 我管理的课题组          | ♠ 首页 / 我管理的课题组 / 编辑我管理 | 00000000 |              |           |       |                  | 1 |                       |                                           |      |       |
| # 我所在的課題包          | 我申请的课题组                | 诸称人课题    | 16年 清输入负责人   | Q. HOR    |       |                  |   |                       |                                           | 中訴加入 | ana a |
|                    | 秋志 ~ 每页型示10条 ~         |          | 课题组ID        | 课题组名称     | 负责    | L.               |   |                       |                                           |      |       |
| 基我可用的内 <b>欣</b> 顺户 | 课题组                    |          | 27           | 理化课题组     | 理化    |                  |   | 备注                    | 1                                         | 状态   | 擬作    |
|                    | 张三课题组                  |          | 26           | 測成002课题组  | 測6式00 | 02               |   |                       | 审                                         | 能通过  | く展开   |
|                    | 理化中心测试课题组              | 0        | 24           | 张三课题组     | 期德奥   | 赋                |   |                       | 視                                         | 审批   | く展开   |
|                    | 第1页/共有1页,共2条,当前显示第1-2条 |          | 23           | 测试002课题组  | 测试00  | 02               |   |                       |                                           |      |       |
|                    |                        | 0        | 20           | 理化课题组     | 理化    |                  |   |                       |                                           |      |       |
|                    |                        |          | 19           | 朋德测试课题组   | 朋德测   | list,            |   |                       |                                           |      |       |
|                    |                        |          | 18           | 理化中心测试课题组 | 理化中   | чÒ               |   |                       |                                           |      |       |
|                    |                        | 分页: 首页 上 | 一页12345下一页末页 |           |       |                  |   |                       |                                           |      |       |
|                    |                        |          |              |           | _     | <b>保存</b> 取消     |   |                       |                                           |      |       |

(3)申请提交之后,为"待审批"状态,等待 PI 或课题组管理员审批,同时支持"撤回" 功能,如下图:

| 我申请的课题组                |                     |     |      |    | 申请加 |       |
|------------------------|---------------------|-----|------|----|-----|-------|
| 秋志 → 毎页显示10条 → ○投索     |                     |     |      |    |     |       |
| 课题组                    | 申请时问                | 审批人 | 审批时间 | 备注 | 状态  | 操作    |
| 测试001课题组               | 2023-03-24 14:57:58 |     |      |    | 待审批 | ~4046 |
| 第1页/共有1页,共1条,当前显示第1-1条 |                     |     |      |    | 撤回  |       |

(4) 课题组负责人在【我的课题组】界面,点击【申请列表】可对申请用户进行审批,如 下图:

| 理化科学实验中心                | 仪器管理系统                         |                                       |               | 首页   |                                                                                                    | 目 目               |        |
|-------------------------|--------------------------------|---------------------------------------|---------------|------|----------------------------------------------------------------------------------------------------|-------------------|--------|
| ▲ 我管理的课题组               | 首页 / 编辑我管理的课题组 / 手<br>我管理的课题组  | 2管理的课题组                               |               |      |                                                                                                    |                   |        |
| ▲ 我申请的课题组<br>▲ 我可用的付款账户 | 戦闘組名称 免疫人                      | 所服件位                                  | 毎页显示10条 ~ Q搜索 |      | et la della della della della della della della della della della della della della della della della della del |                   | 17.0   |
| 26                      | 张三课题组<br>1页/共有1页, 共1条, 当前显示第1- | ····································· | Promier MAX   | 的感到式 | 2022-12-08 10:59:12                                                                                             | 30.5g<br>资质<br>译得 | - 1808 |
|                         |                                |                                       |               |      |                                                                                                    | 海織<br>激売<br>田済列表  |        |
|                         |                                |                                       |               |      |                                                                                                    |                   |        |
| 首页 / 我管理的课题组 /          | / 我所在的课题组 / 我申请的课              | 問題组 / 我的课题组                           |               |      |                                                                                                    |                   |        |
| 【测试001课题组】              |                                |                                       |               |      |                                                                                                    |                   |        |
| 申请人 状                   | ☆: 全部 ▼ 毎页显示                   | 10条 🖌 🤇 🤆 🤇                           |               |      |                                                                                                    |                   |        |
| 申请人                     |                                | 申请时间                                  |               | 审批人  | 审批时间                                                                                                    | 备注                | 状态 操作  |
| 100                     |                                | 2023-03-24 14:57:58                   |               |      |                                                                                                    |                   | 待审批    |
| 2108                    |                                | 2023-03-23 15:36:33                   |               |      |                                                                                                    |                   | 待审批    |

3、若 PI 将用户加入到管理员中,该课题组管理员有权限对所管课题组成员进行授权或删除。管理员在【课题组】→【我管理的课题组】中对用户进行授权,如下图:

|                        |                            |                   |                |     | <b>●</b><br>首页 | <b>合</b><br>工作中心 | ロー   | 三<br>(1)<br>(元)<br>(1)<br>(1)<br>(1)<br>(1)<br>(1)<br>(1)<br>(1)<br>(1)<br>(1)<br>(1 | 日常   | <b>上</b><br>(712)日 | <u>入</u><br>个人中心 | (成計版表  | ()<br>更多 |       |
|------------------------|----------------------------|-------------------|----------------|-----|----------------|------------------|------|--------------------------------------------------------------------------------------|------|--------------------|------------------|--------|----------|-------|
| ▲ 我的课题组                | ★ 首页 / 使用记录 / 我的课题组 / 编辑课题 | 回祖 / 我管理的课题组      |                |     |                |                  |      |                                                                                      |      |                    |                  |        |          |       |
| A 我管理的课题组              | 我管理的课题组                    |                   |                |     |                |                  |      |                                                                                      |      |                    |                  |        |          | 波回    |
| ▲ 我所在的课题组<br>▲ 我申请的课题组 | 课题出名称                      | 所服单位 每页显示10       | 条 <b>~</b> 〇渡家 |     |                |                  |      |                                                                                      |      |                    |                  |        |          |       |
| <b>▲</b> 我可用的付款账户      | 课题组名称                      | 课题组负责人            | 所属单位           | 创建人 | 69             | 律时间              |      |                                                                                      | 9    | 壞                  |                  | 测试清单   |          | 操作    |
|                        | 程红课题组                      | 程杠                | 事业单位           | 系统  | 2023-08        | -31 15:38:55     |      |                                                                                      |      | <b>1</b>           |                  | 测试清单   |          | ~633  |
|                        | 第1页/共有1页,共1条,当前显示第1-1条     |                   |                |     |                |                  |      |                                                                                      |      |                    |                  | ¥      | 荷        |       |
|                        |                            |                   |                |     |                |                  |      |                                                                                      |      |                    |                  |        | 24<br>25 |       |
|                        |                            |                   |                |     |                |                  |      |                                                                                      |      |                    |                  |        | 请列表      |       |
|                        |                            |                   |                |     |                |                  |      |                                                                                      |      |                    |                  |        |          |       |
|                        |                            |                   |                |     |                |                  |      |                                                                                      |      |                    |                  |        |          |       |
|                        |                            |                   |                |     | •              | â                |      | ED                                                                                   | E    | 25                 | ይ                | $\sim$ | $\odot$  |       |
| <b>山</b> 我的理题街         | ◆ 前市 / 我的课题词 / 德德课题词 / 我梦? | 動油用原因 / 编编党管理的逻辑组 |                |     | 首页             | 工作中心             | 仪雕形的 | 我的预约                                                                                 | 我的实验 | 课题组                | 个人中心             | 统计报表   | 更多       | Ŧ     |
| - 我能理的课题相              |                            |                   |                |     |                |                  |      |                                                                                      |      |                    |                  |        |          | 24000 |
| A 我所在的课题组              | 编辑线西建的味起始                  |                   |                |     |                |                  |      |                                                                                      |      |                    |                  |        |          | 204   |
| 鼻 我申请的课题组              | 课题组名称• *                   | 對江津總組             |                |     |                |                  |      |                                                                                      |      |                    |                  |        |          |       |
| <b>些</b> 我可用的付款账户      | 所屬单位 校                     | 外 > 專业单位          |                |     |                |                  |      |                                                                                      |      |                    |                  |        |          |       |
|                        | 课题组负责人 程                   | Π                 |                |     |                |                  |      |                                                                                      |      |                    |                  |        |          |       |
|                        | 管理员 长                      | 干家使               |                |     |                |                  |      |                                                                                      |      |                    |                  |        |          |       |
|                        | 成员 【                       | C STRATE          |                |     |                |                  |      |                                                                                      |      |                    |                  |        |          |       |
|                        |                            |                   |                |     |                |                  |      |                                                                                      |      |                    |                  |        |          |       |

注: PI 或管理员可对组内成员进行预约审核和缴费管理。

#### 四、仪器预约管理

1、预约途径

用户登录系统后,点击右上角【工作中心】进入后台界面,查找需要预约的仪器,点击【送 样预约】或【按时预约】按钮进行预约,也可在系统首页选择需要预约的仪器进行预约如下图:

| 理化科学实       | 验中心仪器管理系统                      | 第 語 品 単 単 ・・・・・・・・・・・・・・・・・・・・・・・・・・・・・・・ |
|-------------|--------------------------------|-------------------------------------------|
| こ (公務連定     | ★ 前页 / 仪器速范                    |                                           |
| \$1 10/0408 | 仪器速览                           | 50<br>10                                  |
|             |                                |                                           |
|             |                                | 分析测试                                      |
|             | <b>检查时预试》(苏联网络)</b> 会式扫描电镜     | <b>4GBHTRHT9</b> (这种事物的) 和品研织化物因素的例       |
|             | 按进预约 医甲预约 荧光分光光度计              | 核制 (版) (                                  |
|             | 接到到的 <mark>这种现的</mark> 技术和创议器A | 協制的的 医新物的 技术测试仪器B                         |
|             | 接到现的。这种现在,并未能能以器C              | 指則因此的 医神经的 技术测试仪器D                        |
|             | 接到预始3 送村预加3 400MHz党控国体核建共振运输仪  | isan Sain Sain 技术场法仪器E                    |
|             |                                | 测试仪器                                      |
|             | 拉时预试 這時预加 臺灣這001               |                                           |
|             |                                | 核磁共振                                      |
|             | Mar Set                        |                                           |

| 里化科学实验中心仪器管理系统                                                         | 工作中心 退出       |
|------------------------------------------------------------------------|---------------|
|                                                                        |               |
|                                                                        | Le back in    |
|                                                                        | 4 August Star |
| The Alexand Alexand                                                    | 28. 19.4 Ja   |
| ·肺位置: 首页 > 仪器设备                                                        | 请输入仪器名称 Q     |
| 仪器分类: 全部 透射电镜 扫描电镜 扫描探针显微镜 X射线衍射 核磁                                    | 洪振 顺磁共振       |
| 磁电物性测量 能谱测量 质谱色谱 热分析与吸附 分子光谱                                           | 成分分析 其他       |
| 预约模式: 全部 技时预约 送样预约                                                     |               |
|                                                                        |               |
| 傅立叶变换红外光谱仪 (Nicolet 8700)                                              |               |
| Equivier Transform Intraved Enectrometer                               |               |
| Fourier Transform Infrared Spectrometer                                | 送样预约          |
| Fourier transform intrared Spectrometer<br>所属单位: 分子光谱平台 仪器分类: 分子光谱 仪器状 | 法并预约          |

2、送样预约

送样预约指的是用户填写预约单送样品交由管理员代为完成实验,由管理员反馈实验结果。 注:校外用户一般为选择"送样预约"模式,需要按时预约(即自主上机模式)的用户请先与 机组老师沟通。

(1)选择要使用的仪器,点击【送样预约】进行仪器预约,跳转至【预约表单】,据实填写样品和实验项目等信息并查看"预估费用",点击【提交】,首次预约需填写上报信息,提交后待 PI 或机组审核,如下图:

| 新增项目委托单 |                    |                               |            | 返回   |  |  |  |  |  |  |  |  |
|---------|--------------------|-------------------------------|------------|------|--|--|--|--|--|--|--|--|
| 仪器名称    | 测试仪器-勿约            |                               |            |      |  |  |  |  |  |  |  |  |
| 只约耗材★   | 否 2 是 暂无可约耗材       |                               |            |      |  |  |  |  |  |  |  |  |
| 项目设置★   | 样品名称               | 实验项目 ①                        | 样品数量 ⑦     | +    |  |  |  |  |  |  |  |  |
|         | CESHI-<br>20230905 | 外测项                           | 1          | + -  |  |  |  |  |  |  |  |  |
|         |                    |                               |            | 预估费用 |  |  |  |  |  |  |  |  |
| 预估费用    | 样品名称               | 实验项目                          | 样品数量       |      |  |  |  |  |  |  |  |  |
|         | CECHI 2022000E     | 外测项                           | 1          |      |  |  |  |  |  |  |  |  |
|         | CESHI-20250905     | 100 × 1                       | 该参数本身不参与计费 |      |  |  |  |  |  |  |  |  |
|         |                    | 总金额: 100 元, 重复不计费金额: 0 元, 实际总 | 金额: 100 元  |      |  |  |  |  |  |  |  |  |
| 预约标题★   | 预约标题               | 版職                            |            |      |  |  |  |  |  |  |  |  |
| 备注      | 备注                 |                               |            |      |  |  |  |  |  |  |  |  |

(2)用户确认预约单无误后,可在【我的预约】---【送样预约】订单蓝色按钮处,点击【打印委托单】按钮进行打印,如下图:

| 仪器速览           | ★ 首页 / 仪器速览            | / 新增项目委托单 / 项      | 泪委托单        |                                 |                           |                        |          |            |                        |             |            |
|----------------|------------------------|--------------------|-------------|---------------------------------|---------------------------|------------------------|----------|------------|------------------------|-------------|------------|
| ₩ 我的 <b>收藏</b> | 项目委托单                  |                    |             |                                 |                           |                        |          |            |                        |             |            |
|                | 仪器名称                   | 预约单号               | 预约人         | 审核状态:                           | 全部 🗸                      | 测试状态: 全部               | 5 🗸 点击   | 选择开始日期     | 点击选择结束E                | 期 加急申       | 青:         |
|                | 全部 ▼ ● 每页显示10条 ▼ ○ 1後余 |                    |             |                                 |                           |                        |          |            |                        |             |            |
|                | 預約单号                   | 仪器                 | 預約人 預約      | 山人手机 课题组                        | 样品名称                      | 預約样品数<br>量             | 审核状态     | 测试状态       | 创建时间                   | 缴费状态        | 操作         |
|                | 202309050098           | 测试仪器-勿约            | 校外01 1885   | 6024236 校外01课题组                 |                           | 1                      | 待机组审核    | 待测试        | 2023-09-05<br>15:20:32 |             | <b>~</b> 欧 |
|                | 202308290057           | 测试仪器-勿约            | 校外01 1885   | 6024236 校外01课题组                 |                           | 1                      | 审核通过     | 待测试        | 2023-08-29<br>20:36:40 | 洋情<br>编辑    |            |
|                | 202308160024           | 测试仪器-勿约            | 校外01 1885   | 6024236 校外01课题组                 |                           | 1                      | 审核通过     | 已完成        | 2023-08-16<br>10:02:09 | 再次预约        |            |
|                | 202308140009           | 测试仪器-勿约            | 校外01 1885   | 6024236 校外01课题组                 |                           | 1                      | 审核通过     | 已完成        | 2023-08-14<br>09:33:06 | 取消<br>打印委托单 | ٦          |
|                | 202308120003           | 测试仪器-勿约            | 校外01 1885   | 6024236 校外01课题组                 |                           | 1                      | 审核通过     | 待测试        | 2023-08-12<br>13:58:27 | 待缴费         | 〈展         |
|                | 303307310030           | 1012-01/1780 Am244 | 40ALO4 4005 |                                 |                           | 4                      |          | x+1761-8   | 2023-07-21             |             |            |
|                |                        |                    |             |                                 |                           | 9= EÛ1                 | F        | <b>1</b> 1 | ΩΙ~                    |             |            |
| 里化科学实验         | 验中心仪器管理系统              | 统                  |             | 首页                              | 工作中心(                     | □= (二♥)<br>(以器预約) 我的预約 | 氏の実验     | (課題組 介)    | 人中心 统计报表               | 更多          |            |
| 仪器速览           | 项目委托单打印                | 1                  |             |                                 |                           |                        |          |            |                        | 打印          | 返回         |
| 我的收藏           |                        |                    |             | 检验业组                            | 各委托书(#                    | 较外)                    |          |            |                        |             |            |
|                |                        | 兹请您单位              | 办助完成以下检验任务  | <ol> <li>提供检验项目的检验记录</li> </ol> | ,请给予协助。                   |                        |          | -          |                        |             |            |
|                |                        | 实验仪器               | 测试仪器-勿约     | 5                               |                           |                        |          |            |                        |             |            |
|                |                        | 預约标题               | rrr【校外01】   |                                 |                           |                        |          |            |                        |             |            |
|                |                        | 送样人                | 校外01        |                                 |                           |                        |          |            |                        |             |            |
|                |                        |                    |             | 样品名称                            |                           | 实验项目                   |          | 样品数量       |                        |             |            |
|                |                        | 检验项目               |             | CESHI-20230905                  |                           | 外测项                    |          | 1          |                        |             |            |
|                |                        |                    |             | 详细内容请扫码查看                       |                           |                        |          | 預估费用: 1    | 100元                   |             |            |
|                |                        | 样品描述               |             |                                 |                           |                        |          |            |                        |             |            |
|                |                        | 备注                 |             |                                 |                           |                        |          |            |                        |             |            |
|                |                        |                    | 名称          | 中国科学技术大学理化中                     | Ú                         | 名称                     | 校外       |            |                        |             |            |
|                |                        |                    | 仪器名称        | 测试仪器-勿约(ABS-1)                  |                           | 委托人员                   | 校外01     |            |                        |             |            |
|                |                        | 承检单位               | 主要仪器管理      |                                 | 委托单位                      | 研究组                    | 校外01课    | 题组         |                        |             |            |
|                |                        |                    | 由话          | 0551-6360                       | _                         | 由话                     | 1        |            |                        |             |            |
|                |                        |                    | E-mail      | @ustc.edu.cn                    | _                         | E-mail                 | V Daa    | com        |                        |             |            |
|                |                        |                    |             |                                 | ,<br>化格式的委托书稿写检测委托。<br>3• |                        | <u>.</u> |            |                        |             |            |

注:用户打印预约委托单后,纸质版委托书和样品一同邮寄(EMS或者顺丰)或送至理化科 学实验中心相关实验室。